# TREKKER-S1

# HANDLEIDING

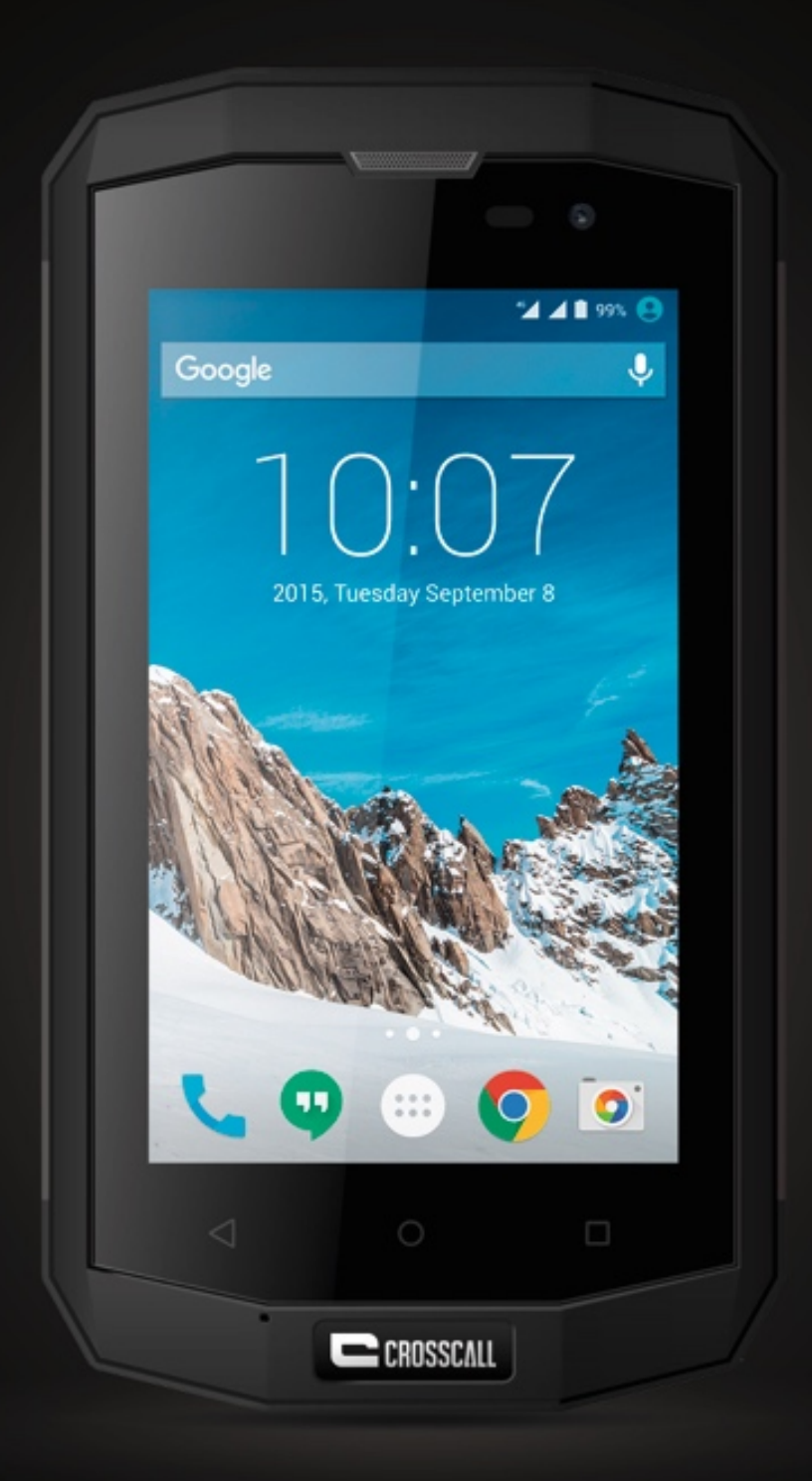

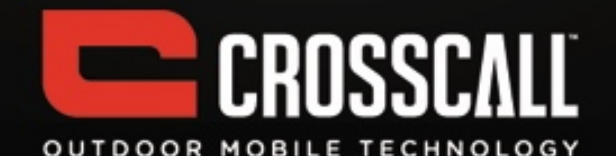

#### Dank u voor de aanschaf van deze mobiele telefoon.

Lees alle voorzorgsmaatregelen en deze handleiding zorgvuldig voordat u het apparaat in gebruik neemt om veilig en gepast gebruik te waarborgen.

De inhoud, afbeeldingen en schermopnames in deze handleiding kunnen afwijken van het feitelijke product.

Geen enkel onderdeel van deze handleiding mag worden gereproduceerd, gedistribueerd, vertaald of doorgegeven in enigerlei vorm, digitaal of mechanisch, met inbegrip van fotokopiëren, opnemen of opslaan in een informatiesysteem zonder voorafgaande schriftelijke toestemming.

Copyright © 2015 Alle rechten voorbehouden

ი

# Inhoud

| Lezen voordat u verder gaat                  | 6    |
|----------------------------------------------|------|
| Veiligheidsmaatregelen                       | 6    |
| Persoonlijke gegevens en gegevensbeveiliging | 9    |
| SAR-gegevens                                 | . 10 |
| Naleving                                     | . 11 |

| Aan de slag                            | 12 |
|----------------------------------------|----|
| Belangrijke functies binnen handbereik | 12 |
| De SIM/USIM-kaart plaatsen             | 13 |
| SD-kaart plaatsen                      | 14 |
| De batterij installeren                | 14 |
| De batterij verwijderen                | 15 |
| De batterij opladen                    | 15 |
| Batterijprestaties                     | 16 |

| Basisactiviteiten               |    |
|---------------------------------|----|
| De telefoon in- en uitschakelen |    |
| Bureaubladbeheer                |    |
| lemand bellen                   | 21 |

| Contact opnemen met anderen |    |
|-----------------------------|----|
| Telefoon                    |    |
| Contacten                   |    |
| Berichten                   |    |
| Gmail                       | 24 |

| Surfen op internet |  |
|--------------------|--|
| Kaarten            |  |
| Verbinding maken   |  |

| Amusement                       | 30 |
|---------------------------------|----|
| Foto's maken en video's opnemen | 30 |
| De Galerij gebruiken            | 31 |
| Muziek afspelen                 | 32 |
| Luisteren naar de FM-radio      | 33 |
| Video                           | 33 |

| Andere toepassingen gebruiken |  |
|-------------------------------|--|
| Rekenmachine                  |  |
| Agenda                        |  |
| Klok                          |  |
| NFC                           |  |

| OTG |
|-----|
|-----|

| De | mobiele telefoon beheren | 39 |
|----|--------------------------|----|
|    | Draadloos en netwerken   | 39 |
|    | Apparaat                 | 39 |
|    | Persoonlijk              | 41 |
|    | Systeem                  | 43 |

# Lezen voordat u verder gaat

# Veiligheidsmaatregelen

Lees de veiligheidsmaatregelen zorgvuldig om uzelf ervan te verzekeren dat u de mobiele telefoon juist gebruikt.

- 1. Niet met de mobiele telefoon smijten, gooien of erin prikken. Voorkom vallen, in elkaar drukken en buigen van de mobiele telefoon.
- Gebruik de mobiele telefoon niet in een vochtige omgeving zoals een badkamer. Voorkom dat de mobiele telefoon doordrenkt raakt of wordt gereinigd in een vloeistof.
- Schakel de mobiele telefoon niet in wanneer het gebruik ervan verboden is of de telefoon storingen of gevaar kan veroorzaken.
- 4. Gebruik de mobiele telefoon niet in tijdens het rijden.
- Volg in ziekenhuizen en gezondheidsinstellingen alle regels en reglementen. Schakel de mobiele telefoon uit in de buurt van medische apparatuur.
- Schakel de mobiele telefoon uit in vliegtuigen. De telefoon kan storingen veroorzaken in de bedieningsapparatuur van het vliegtuig.
- Schakel de mobiele telefoon uit in de buurt van elektronische precisie-instrumenten. De telefoon kan de werking van deze instrumenten verstoren.
- 8. Probeer de telefoon of accessoires ervan niet te demonteren. Alleen gekwalificeerd personeel mag de telefoon onderhouden of repareren.

- Plaats de mobiele telefoon of accessoires niet in houders met een krachtig elektromagnetisch veld.
- 10. Plaats geen magnetische opslagmedia in de buurt van de mobiele telefoon. De erop opgeslagen informatie kan worden gewist door de straling van de telefoon.
- 11. Stel de mobiele telefoon niet bloot aan hoge temperaturen en gebruik hem niet in de buurt van ontbrandbare gassen zoals bij een benzinestation.
- 12. Houd de telefoon en accessoires uit de buurt van kinderen. Laat kinderen de telefoon niet gebruiken zonder uw toezicht.
- 13. Gebruik alleen goedgekeurde batterijen en opladers om de kans op ontploffing te voorkomen.
- 14. Respecteer alle wetten en reglementen voor het gebruik van draadloze apparaten. Respecteer de privacy en rechten van anderen wanneer u het draadloze apparaat gebruikt.
- 15. Leef de relevante instructies in deze handleiding strikt na wanneer u de USB-kabel gebruikt. Anders kunnen de telefoon of uw pc beschadigd raken.
- 16.Deze handleiding is alleen als naslagwerk bedoeld. Raadpleeg het materiële object als standaard.
- 17. Houd het apparaat op ten minste 15 cm van een pacemaker om storingen te voorkomen.

7

- 18. Houd het apparaat aan de tegenovergestelde zijde, uit de buurt van het implantaat, om de kans op storing in de pacemaker te voorkomen
- 19. Bij vol volume kan langdurig gebruik van de mobiele audiospeler het gehoor van de gebruiker beschadigen.

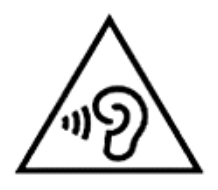

#### Persoonlijke gegevens en gegevensbeveiliging

Het gebruik van sommige functies of toepassingen van derden op het apparaat kan ertoe leiden dat uw persoonlijke en andere gegevens verloren raken of toegankelijk worden voor derden. Verschillende maatregelen worden aanbevolen om u te helpen persoonlijke en vertrouwelijke informatie te beschermen.

- Bewaar het apparaat op een veilige plek om ongeoorloofd gebruik te voorkomen.
- Vergrendel het apparaatscherm en maak een wachtwoord of ontgrendelpatroon om het apparaat te ontgrendelen.
- Maak periodiek een back-up van de persoonlijke gegevens die zijn opgeslagen op de sim-/usimkaart of in het geheugen van het apparaat. Als u overstapt op een ander apparaat, moet u alle persoonlijke gegevens op het oude apparaat verwijderen.
- Als u zich bezorgd maakt over virussen wanneer u berichten van een onbekende ontvangt, kunt u deze verwijderen zonder ze te openen.
- Als u het apparaat gebruikt om op internet te browsen, kan dat een risico voor diefstal van uw persoonlijke gegevens opleveren.
- Als u services gebruikt zoals wi-fi of Bluetooth, dient u wachtwoorden in te stellen voor deze services om ongeoorloofde toegang te voorkomen.
   Schakel deze services uit als u ze niet gebruikt.
- Installeer software voor apparaatbeveiliging of waardeer deze op en scan regelmatig op virussen.

Λ

- Zorg dat uw toepassingen van derden afkomstig zijn uit betrouwbare bronnen. Gedownloade toepassingen van derden moeten worden gescand op virussen.
- Installeer beveiligingssoftware of patches uitgegeven door andere toepassingsleveranciers.
- Voor sommige toepassingen moeten locatiegegevens worden doorgegeven. Hierdoor kunnen anderen uw locatiegegevens wellicht delen.
- Het apparaat kan detectie- en diagnostische gegevens doorgeven aan externe toepassingsleveranciers. Externe leveranciers gebruiken deze gegevens om hun producten en services te verbeteren.

# SAR-gegevens

Tijdens tests is de volgende SAR (Specific Absorption Rate) geregistreerd voor dit model:

| SAR hoofd   | 0,798 W/Kg |
|-------------|------------|
| SAR lichaam | 1,161 W/Kg |

# Naleving

Dit apparaat voldoet aan belangrijke aanbevelingen en andere relevante vereisten vastgelegd in 1995/5/CE. De volledige tekst van de conformiteitsverklaring van uw telefoon is beschikbaar op de volgende website: www.crosscall.com

# **C €** 0700

# Aan de slag

Alle foto's in deze gids zijn alleen bedoeld ter referentie. De feitelijke weergavefuncties van uw telefoon kunnen anders zijn dan hier beschreven, al naar gelang de softwareversie.

Belangrijke functies binnen handbereik

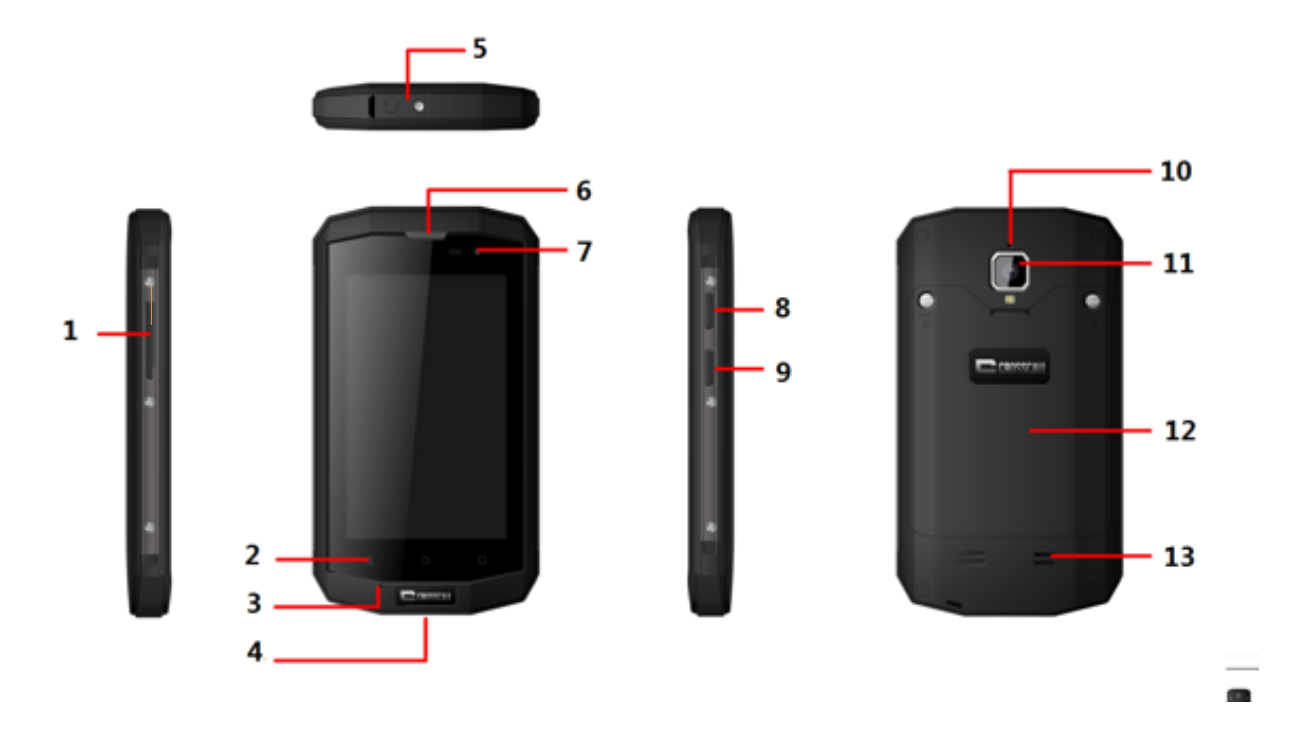

|   | Naam          | Functie                                                                                                    |
|---|---------------|----------------------------------------------------------------------------------------------------|
| 1 | Volumetoetsen | Druk op de toetsen om het volume aan<br>te passen en de stiltemodus te starten<br>wanneer er een gesprek binnenkomt. |
| 2 | Menutoets     | Lijst met recente apps weergeven.                                                                                    |
| 3 | MIC           | Microfoon                                                                                                    |

| 4  | Opladen/USB-poort   | USB-lijn verbinden.                                  |
|----|---------------------|------------------------------------------------------|
| 5  | Aansluiting headset | Oortelefoon plaatsen.                                |
| 6  | Ontvanger           | Luister naar het conversatiegesprek.                 |
| 7  | Voorste camera      | Voorste camera                                       |
| 8  | Aan/uit-knop        | Op drukken om de telefoon in of uit te schakelen.    |
| 9  | Functietoets        | Actieve camerafunctie                                |
| 10 | Secundaire MIC      | Geluidskwaliteit verbeteren in rumoerige<br>omgeving |
| 11 | Achterste camera    | Afbeeldingen met achterste camera vastleggen.        |
| 12 | Batterijklep        | Batterijklep                                         |
| 13 | Luidspreker         | Luidspreker                                          |

# De SIM/USIM-kaart plaatsen

De telefoon moet werken met een kaart geleverd door uw serviceprovider.

De kaart bevat alle abonnementsgegevens.

Plaats de SIM/USIM-kaart met de metalen contacten omlaag en het afgesneden hoekje tegenover dat van de sleuf.

#### Opmerkingen:

- Als er geen kaart is geïnstalleerd, wordt er 'Geen kaart' weergegeven op het scherm. Als er fouten tijdens het plaatsen optreden of de kaart beschadigd is, wordt er 'Geen service' op het scherm weergegeven nadat de telefoon is opgestart.
- Als de kaart is vergrendeld met een pincode, moet u die code opgeven wanneer u de telefoon start. Neem desgewenst contact op met uw netwerkserviceprovider.
- Wanneer u de kaart plaatst, dient u beschadiging door statische elektriciteit, krassen en buigen te voorkomen en moet u de kaart uit de buurt van kinderen houden.

#### SD-kaart plaatsen

Plaats SD-kaart met de metalen contacten omlaag en het afgesneden hoekje tegenover dat van de sleuf.

#### De batterij installeren

U moet de batterij installeren en opladen om de telefoon te kunnen gebruiken. Plaats de rand aan de onderkant van de batterij in de onderkant van de telefoon. Raak het metalen contact op de telefoon aan, duw de batterij vervolgens omlaag en klik hem op zijn plaats.

1 1

#### **Opmerking:**

De telefoon is alleen geschikt voor gebruik met originele batterijen en opladers. Het gebruik van andere batterijen of opladers kan de telefoon beschadigen en de garantie laten vervallen.

#### De batterij verwijderen

Zorg dat de telefoon is ingeschakeld om te voorkomen dat belangrijke informatie verloren gaat.

Pak de batterij vast en verwijder deze uit de telefoon.

#### De batterij opladen

Nieuwe batterijen worden gedeeltelijk opgeladen verzonden. Voordat u de telefoon kunt gebruiken, moet u de batterij opladen. Sommige batterijen werken het beste nadat ze een paar keer volledig opgeladen/ontladen zijn.

- Sluit de gegevenskabel en oplader aan. Sluit het ene uiteinde aan op de gegevenspoort van de telefoon.
- Sluit het andere uiteinde van de oplader aan op een geschikt stopcontact (100-240 V wisselstroom).
- Wanneer de telefoon aangeeft dat de batterij volledig is opgeladen, verwijdert u de oplader.
- 4.

#### Opmerkingen:

- 1. Voordat u begint met opladen, moet de batterij in de telefoon zijn geïnstalleerd.
- 2. De batterij kan zich geleidelijk ontladen, zelfs wanneer de telefoon is uitgeschakeld. Als de batterij te lang leeg is, kunnen de gegevens op uw telefoon mogelijk verloren gaan. Dus zelfs als u de telefoon langdurig niet gebruikt, moet u de batterij zo nu en dan opladen om te voorkomen dat deze volledig leeg raakt.
- 3. Bij een lagere spanning duurt het opladen langer.
- 4. Het opladen duurt langer als de telefoon tijdens het opladen wordt gebruikt.
- 5. De normale oplaadtemperatuur is  $0^{\circ}$ C-40 $^{\circ}$ C.

| RJ | tto | run         | rde | tati |     |
|----|-----|-------------|-----|------|-----|
| Da | ເເບ |             | 103 | ιαι  | 163 |
| -  |     | <b>J</b> 1- |     |      |     |

|                | 2600 mAh (standaardbatterij) |
|----------------|------------------------------|
| Stand-by tijd* | 228 uur                      |
| Gesprekstijd*  | 15 uur                       |

- Er zijn veel omstandigheden die de stand-by tijd van de batterij kunnen beïnvloeden, zoals de lokale netwerkomstandigheden, de instellingen van de telefoon, frequent gebruik, het gebruik van dataservices enz.
- De prestaties van de batterij zijn ook afhankelijk van de oplaadstatus en de temperatuur.

# **Basisactiviteiten**

# De telefoon in- en uitschakelen

De telefoon inschakelen: Houd de aan/uit-toets langer dan drie seconden ingedrukt om de telefoon in te schakelen.

De telefoon uitschakelen: Houd de aan/uit-toets ingedrukt om het pop-upmenu te openen en selecteer 'Uitschakelen'. Als het apparaat is uitgeschakeld, kunt u niets ontvangen, niet bellen en geen andere activiteiten uitvoeren.

# Bureaubladbeheer

#### Het scherm vergrendelen

De schermvergrendeling voorkomt ongewenste acties op het aanraakscherm wanneer u de telefoon niet gebruikt. Wanneer u de telefoon gedurende een bepaalde, vooraf ingestelde periode niet gebruikt, wordt het scherm automatisch vergrendeld als u de schermvergrendeling had ingeschakeld in de  $\rightarrow$  beveiligingsinstellingen.

Er zijn vijf (4) opties voor schermvergrendeling:

#### 1. Vegen: Raak aan: Instellingen → Beveiliging → Schermvergrendeling

→ Vegen . U kunt het scherm ontgrendelen door het wachtwoord te swipen.

10

- Patroon: Raak aan: Instellingen → Beveiliging →
   Schermvergrendeling → Patroon. U kunt het patroon naar wens gebruiken om het scherm te ontgrendelen nadat u het patroon hebt ingesteld.
- Pin: Raak aan: Instellingen → Beveiliging → Schermvergrendeling →
   Pin. U kunt de pincode naar wens gebruiken om het scherm te ontgrendelen nadat u de code hebt ingesteld.
- 4. Wachtwoord: Raak aan: Instellingen → Beveiliging → Schermvergrendeling → Wachtwoord. U kunt het wachtwoord naar wens gebruiken om het scherm te ontgrendelen nadat u het wachtwoord hebt ingesteld.

#### Het scherm ontgrendelen

U kunt het scherm ontgrendelen op basis van uw instellingen.

De standaardmanier is het omhoogtrekken van de vergrendeling nadat uw scherm is ingeschakeld door op de aan/uit-toets te drukken.

#### Pictogram toevoegen

Houd een geselecteerd pictogram in het hoofdmenu ingedrukt en sleep het naar het bureaublad. Zet het pictogram op de gewenste plek en laat het los.

#### Pictogram verwijderen

Houd een op het bureaublad geselecteerd pictogram ingedrukt. Het pictogram 'xVerwijderen' verschijnt. Sleep het pictogram naar 'xVerwijderen' en laat het vervolgens los.

#### Statusbalk

In een statusbalk boven aan het scherm worden gegevens en meldingen over de telefoonstatus weergegeven.

# Meldingenpaneel

U kunt meldingen zoals niet-gelezen berichten of gemiste oproepen direct in het meldingenpaneel openen.

Het paneel openen:

Houd de statusbalken ingedrukt met uw vingers en sleep deze omlaag.

#### Toepassingen en widgets openen

Raak in het startscherm 
a aan om de toepassingslijst te openen

Raak in de toepassingslijst een pictogram aan om om een toepassing te openen.

#### Mappen in het startscherm beheren

- Een map maken: Sleep een toepassingspictogram naar een ander toepassingspictogram om een nieuwe map met beide pictogrammen te maken.
- De naam van een map wijzigen: Raak in het startscherm een map aan en raak vervolgens het naamveld van de map eronder aan.
- Een map verwijderen: Raak in het startscherm een map aan en sleep deze vervolgens naar xVerwijderen.

# lemand bellen

Raak S aan om de belinterface te openen in een leeg scherm of het hoofdmenuscherm, voer een telefoonnummer in en klik op om te bellen. Als u zich vergist, kunt u klikken op om het nummer te verwijderen of het pictogram ingedrukt houden om alle nummers voor de cursor te verwijderen.

Tijdens een gesprek kunt u het volgende doen:

- 1. Raak 🦉 aan om het toetsenblok te openen.
- 2. Raak **●** aan om de luidsprekerfunctie in of uit te schakelen.
- 3. Raak 🖄 aan om de microfoon in of uit te schakelen.

# **Contact opnemen met anderen**

# Telefoon

Voer het telefoonnummer in, klik op Som te bellen, klik op som het nummer te verwijderen dat u niet nodig hebt of houd het pictogram ingedrukt om alle nummers voor de cursor te verwijderen. U kunt naar wens bellen via een CDMA- of GSM-netwerk.

# Contacten

Raak het pictogram **EContacten** aan om de contactgegevens te openen.

# Zoeken naar een contact

- 1. Klik op de snelzoektoets of klik op  $^{\circ}$
- 2. Geef de eerste paar letters van de contactnaam op om alle contacten weer te geven die met die letters beginnen.

#### Een contact toevoegen

Klik op<sup>(2)</sup>. U kunt een nieuw contact toevoegen aan de telefoon of kaart.

# Berichten

#### Berichten verzenden en ontvangen.

#### Maak een tekstbericht

Raak het pictogram 💻 Berichten aan om het programma te openen.

Raak het pictogram aan om het bericht te maken.

Voer het telefoonnummer van de geadresseerde in en bewerk de inhoud.

Voor telefoonnummer:

- 1. U kunt op het toetsenbord klikken om het nummer direct in te voeren.
- 2. U kunt een nummer selecteren in berichten, contacten of gesprekslogboeken.
- 3. U kunt meerdere nummers selecteren om te verzenden.
- U kunt een multimediabericht verzenden en het bestand bijvoegen door het pictogram aan te raken. Vervolgens kunt u de gewenste foto's, video's of audio verzenden.

# Opmerkingen:

Als het bewerken van een bericht wordt onderbroken door binnenkomende gesprekken, de wekker of uitschakeling, wordt de ingevoerde tekst tijdelijk opgeslagen.

- Klik 'Bericht typen' om het bericht te bewerken.
- Druk op het pictogram om het pop-upmenu te openen.

#### Gmail

U kunt Gmail openen en gebruiken om e-mail vanaf uw account te schrijven op elk mobiel apparaat of in elke browser. Gmail gaat niet alleen over e-mail. Met uw Gmail-naam en -wachtwoord kunt u toegang krijgen tot alle Google-apps en -services.

- Gmail starten Raak het Gmail-pictogram aan in een startscherm of in het scherm Alle apps. Wanneer u Gmail voor het eerst start, wordt u gevraagd u aan te melden of een account te maken als u geen Gmail-account hebt wanneer u het apparaat voor het eerst configureert.
- E-mail lezen. Raak een bericht aan om het te lezen. Ongelezen berichten worden vet weergegeven.
- E-mail organiseren. Raak het pictogram vóór een e-mailbericht aan om het te selecteren. Gebruik vervolgens de pictogrammen en het menu boven aan het scherm om de geselecteerde mails te beheren.
- W instellingen veranderen. Raak de menutoets aan om uw voorkeuren in te voeren, een account toe te voegen of hulp te krijgen.
- Aanraakpaneel voor natte vingers.; Het aanraakscherm werkt ook met natte vingers. Dit betekent dat als uw vingers een beetje vochtig zijn, u toch nog kunt werken met het aanraakscherm. Het betekent niet dat u met het scherm onder water kunt werken.

# Surfen op internet

# Kaarten

Met kaarten kunt u uw huidige locatie vinden, verkeersomstandigheden in realtime weergeven (al naar gelang de beschikbaarheid in uw gebied) en gedetailleerde richtingaanwijzingen naar uw bestemmingen weergegeven. U kunt satellietafbeeldingen, verkeerskaarten of andere soorten kaarten van uw huidige locatie of andere locaties weergegeven.

# De locatieservice inschakelen

Schakel de locatieservice in voordat u met Kaarten uw locatie of interessante plaatsen opzoekt.

- 1. Raak in het hoofdmenu 'Instellingen' aan.
- 2. Raak Locatietoegang aan.
- 3. Selecteer de GPS-satellieten.

#### Zoeken naar interessante plaatsen

- 1. Geef op de kaart de juiste trefwoorden op in het zoekvak en raak vervolgens het pictogram Zoeken aan.
- De zoekresultaten worden weergegeven. Raak een plaats aan waarin u bent geïnteresseerd. In de toepassing Kaarten worden de locatie ervan weergegeven op de kaart.

# Richtingaanwijzingen krijgen

- 1. Raak 🛛 aan wanneer u een kaart weergeeft.
- 2. Geef uw beginpunt op in het eerste tekstvak en uw bestemming in het tweede.
- 3. Raak het pictogram aan voor richtingaanwijzingen voor autorijden, openbaar vervoer of lopen.
- 4. Raak een richtingaanwijzing in de lijst aan om deze op de kaart weer te geven.

# Verbinding maken

1. Wi-fi

# Wi-fi inschakelen

- 1. Raak 'Instellingen' in het hoofdmenu aan.
- 2. Raak Wi-fi aan om AAN te selecteren.

# Verbinding maken met een draadloos netwerk

- 1. Raak 'Instellingen' in het hoofdmenu aan.
- 2. Raak Wi-fi aan. Er wordt een lijst weergegeven met gedetecteerde wi-fi-netwerken in het gedeelte Wi-fi-netwerken.

#### 2. Bluetooth

Uw mobiele telefoon heeft Bluetooth. U kunt daarmee een draadloze verbinding maken met andere Bluetooth-apparaten zodat u bestanden kunt delen met vrienden, handsfree kunt praten via een Bluetooth-headset of zelfs foto's kunt overdragen naar een pc.

Als u Bluetooth gebruikt, dient u binnen een afstand van 10 meter van de andere Bluetooth-apparaten waarmee u verbinding wilt maken te blijven. Let op dat obstakels zoals muren of andere elektronische apparatuur uw Bluetooth-verbinding kunnen verstoren.

#### Bluetooth inschakelen

- 1. Raak Instellingen aan in het hoofdmenu.
- 2. Raak Bluetooth aan om AAN te selecteren. Wanneer Bluetooth is ingeschakeld, verschijnt het Bluetooth-pictogram in de meldingsbalk.
- 3. Uw mobiele telefoon is dan zichtbaar voor andere Bluetooth-apparaten.

#### Koppelen en verbinding maken met een Bluetooth-apparaat

Voordat u Bluetooth gebruikt, moet u uw mobiele telefoon als volgt aan een ander Bluetooth-apparaat koppelen:

1. Zorg dat Bluetooth op uw mobiele telefoon is ingeschakeld.

- Ga naar het hoofdmenu en raak Instellingen > Bluetooth aan. Uw mobiele telefoon begint dan te scannen op Bluetooth-apparaten die binnen bereik zijn.
- Geef zo nodig het bijbehorende wachtwoord op om de verbinding te maken.

#### 3. Browser

Er is op de mobiele telefoon vooraf een internetbrowser geïnstalleerd.

#### De browser openen

- 1. Raak Browser aan in het hoofdmenu.
- Wanneer er tegelijkertijd bekende of open wi-fi-netwerken en mobiele gegevensnetwerken beschikbaar zijn, wordt er standaard een wi-fi-netwerk geselecteerd voor internettoegang.
- 3. Raak de Menutoets aan om het menu Browseropties te openen.

#### Een webpagina openen

- 1. Raak in een browservenster het URL-veld boven aan het scherm aan.
- 2. Wanneer u het adres opgeeft, verschijnen de bijpassende webpagina-adressen op het scherm. Als u het gewenste adres ziet,

raakt u het aan en gaat u direct naar die webpagina of geeft u de gewenste webpagina verder op.

# Amusement

De mobiele telefoon is niet alleen een communicatieapparaat en een persoonlijke assistent, maar biedt ook tal van amusementsmogelijkheden. U kunt foto's, video's en audioclips maken, muziek downloaden en ernaar luisteren.

#### Foto's maken en video's opnemen

De camera is tegelijkertijd een fototoestel en een camcorder waarmee u foto's kunt maken en video's kunt opnemen.

#### De camera openen

- Raak Camera aan om de camera te openen. De camera wordt geopend in de modus Liggend en is gereed om een foto te maken of een video op te nemen.
- 2. Raak de Terugtoets aan om de camera te sluiten.

#### Een foto maken

Klik op Camera om naar de camera-interface te gaan.

Klik op om foto's te maken.

In de voorbeeldinterface:

- 1. Geef de foto's weer die u hebt gemaakt.
- 2. Stel de instellingen voor de foto in.
- 3. Klik op **5** om een foto te maken.

#### Een video opnemen

- 1. Open de cameratoepassing en schakel vervolgens over naar de modus Camcorder.
- 2. Wijzig zo nodig de instellingen van de camcorder.
- 3. Kader de scène waarmee u de video wilt laten beginnen.
- 4. Raak 🚺 aan om een video-opname te starten.

# De Galerij gebruiken

De galerijtoepassing kan automatisch foto's en video's opzoeken op de mobiele telefoon en microSD-kaart. Gebruik de Galerij om foto's en video's te sorteren in mappen, foto's weer te geven en te bewerken, video's te bekijken en een foto in te stellen als achtergrond of als foto voor een contact.

#### De Galerij openen

De galerijtoepassing klasseert uw foto's en video's op opslagkaart en geeft

deze bestanden weer in mappen. Raak een map aan om de foto's of video's in die map weer te geven.

#### Een foto weergeven

- 1. Raak in de Galerij de map aan met de foto's die u wilt weergeven.
- 2. Raak de foto aan om deze op het volledige scherm weer te geven.

#### Opmerking:

De fotoviewer ondersteunt de functie voor automatisch draaien. Wanneer u de telefoon draait, gaat de foto automatisch in de juiste stand staan.

# Muziek afspelen

Voordat u de muziekspeler gebruikt, moet u muziekbestanden van uw computer kopiëren naar de microSD-kaart.

Zodra u dat hebt gedaan, gaat de speler zoeken naar muziek op de microSD-kaart. Nadat het zoeken is voltooid, kunt u alle beschikbare muziekbestanden uit de muziekbibliotheek weergeven.

Klik om de muziekspeler te openen.

- Artiesten: geeft de nummers van verschillende artiesten weer.
- Albums: geeft een lijst met verschillende albums weer.

- Nummers: geeft een lijst met alle nummers weer.
- Afspeellijsten: geeft de huidige afspeellijst en de opgeslagen afspeellijst weer.

# Luisteren naar de FM-radio

Met de FM-radio kunt u FM-radioprogramma's beluisteren op de mobiele telefoon. Omdat de FM-radio de bijgeleverde, bekabelde stereoheadset gebruikt als antenne, dient u de headset aan te sluiten op de audioconnector van de telefoon voordat u de toepassing opent.

Radio-instellingen opzoeken en afspelen:

- 1. Klik op de menutoets en selecteer Scannen, Alle kanalen scannen.
- 2. Selecteer een kanaal en speel dit af.

#### Video

Raak het pictogram van de toepassing **Video** aan. U kunt de video op de SD-kaart weergeven en afspelen.

- Niet alle videobestanden kunnen worden weergegeven of afgespeeld.
   Dit hangt af van verschillen in de codec, resolutie en grootte.
- Video kan worden afgespeeld in PIP-modus (Picture in Picture), maar niet alle video wordt ondersteund

- Wanneer u de video afspeelt in PIP-modus, wordt hiervoor RAM-geheugen gebruikt. Als er veel RAM wordt gebruikt, wordt de video mogelijk niet goed afgespeeld.
- Andere multimediaspelers of viewers van derden die beter bij uw behoeften passen, vindt u in de Play Store

# Andere toepassingen gebruiken

# Rekenmachine

Voer rekenkundige basisbewerkingen uit, zoals optellen, aftrekken, vermenigvuldigen en delen.

- 1. Raak het pictogram van de 😑 toepassing Rekenmachine aan.
- 2. Raak de cijfers en operatoren aan om de berekening uit te voeren.
- Raak aan om de resultaten een voor een te wissen of raak<sup>C</sup>aan om alles te wissen.

# Agenda

Met de Agenda kunt u uw planning weergeven en bewerken.Raaksaan op een start- of app-scherm.

Als u de Agendaweergave wilt wijzigen, raakt u de datum linksboven aan en kiest u **Dag**, **Week**, **Maand**, **Agenda** of **Jaar**.

# Agenda maken

- 1. Klik op 🖪.
- Voordat u een gebeurtenis kunt toevoegen, moet u ten minste één agenda-account toevoegen aan uw apparaat en een agenda zichtbaar maken.
- 3. Voer een naam/locatie/tijd enzovoort in.

- 4. Klik op de knop 'Gereed'.
- 5. De nieuwe agenda wordt weergegeven in het menu Agenda wanneer u dit opnieuw opent.

### Klok

Raak het pictogram van de toepassing **Klok** aan<sup>(\*)</sup>. De datum en tijd worden weergegeven.

# Alarm toevoegen

- 1. Raak het pictogram van de toepassing **Klok** aan.
- Raak<sup>®</sup> aan om het alarm in te stellen en klik op 
   om een alarm toe te voegen.
- 3. Stel het alarm naar wens in.
- 4. Raak OK aan.

#### Een alarmwaarschuwing uitschakelen

Wanneer een gepland alarm wordt ingeschakeld, verschijnt er een pop-upvenster met de titel van het alarm.

Raak **Uitstellen** aan als u over 10 minuten opnieuw wilt worden gewaarschuwd.

Raak **Sluiten** aan als u het alarm wilt annuleren.

#### Een alarm inschakelen

- 1. Zoek het gewenste alarm op in de lijst Alarm.
- 2. Klik op 2. Wanneer dit is veranderd in 2. is het alarm actief.

#### Een alarm bewerken

Raak het alarm dat u wilt bewerken aan in de lijst Alarm. Het bewerkingsscherm wordt vervolgens geopend. Raak **OK** aan nadat u het alarm hebt bewerkt.

#### Een alarm verwijderen

- 1. Raak het alarm aan dat u wilt verwijderen.
- 2. Raak linksonder 🗍 aan.
- 3. Selecteer Alarm verwijderd in het pop-upbericht.

#### Opmerkingen:

- 1. Druk op de menutoets om de instellingen van de wekker te openen.
- 2. De wekker werkt ook wanneer de telefoon is uitgeschakeld.
- 3. Zet de telefoon niet in de modus Stil om te zorgen dat het alarm goed afgaat (tenzij de trilmodus is ingesteld op Altijd aan).

 Vervang de batterij binnen een minuut omdat anders de gegevens op de telefoon verloren gaan vanwege te weinig stroom.

# NFC

Via NFC kunt u met één keer vegen of tikken gegevens uitwisselen met andere smartphones en soortgelijke apparaten in de buurt. Mogelijkheden zijn: de telefoon gebruiken als creditcard, openbaar vervoer betalen en up-to-date planningen ontvangen, interactie met intelligente posters voor meer informatie over bepaalde onderwerpen, spelletjes, koppelingen en meer delen met vrienden door op telefoons te tikken.

Schakel de NFC-functie in de handmatige instelling in om de functie met NFC APK van derden te gebruiken.

#### OTG

Dit apparaat ondersteunt de functie OTG zodat u gegevens gemakkelijk kunt overdragen zonder het apparaat op een pc aan te sluiten.

Nadat u het apparaat bijvoorbeeld op een toetsenbord of muis hebt aangesloten, kunt u met het toetsenbord snel en gemakkelijk gegevens invoeren en het apparaat met de muis bedienen.

# De mobiele telefoon beheren

Raak het toepassingspictogram **instellingen** aan om enkele submenu's weer te geven die u als volgt kunt kiezen:

# Draadloos en netwerken

In dit menu kunt u de verbinding, het netwerk en andere functies instellen.

- Met de functie Wi-fi kunt u het wi-fi-netwerk naar wens in- en uitschakelen en het beschikbare wi-fi-netwerk selecteren.
- Met de functie Bluetooth kunt u de beschikbare apparaten in- en uitschakelen en ze selecteren om ze te koppelen.
- Gegevensgebruik inschakelen
- Klik om de vliegtuigmodus in te schakelen.
- Het VPN-netwerk instellen
- Tethering en draagbare hotspot instellen.
  - Raak Meer → Tethering en draagbare hotspot →
     USB-tethering aan. U kunt USB-tethering in- of uitschakelen door het in of uit te schakelen.

# Apparaat

#### 1. Knoppen

Schakel Gesprek beëindigen, Gesprek beantwoorden, Apparaat activeren

enz. in.

#### 2. Weergave

Pas de helderheid van het scherm aan. U kunt de helderheid instellen in dit menu of in de statusbalk van het startscherm.

- Kies een achtergrond in Galerij/Live achtergronden/Achtergronden.
- Pas aan na hoeveel tijd het scherm automatisch wordt uitgeschakeld.
- Selecteer de tekengrootte.

#### 3. Geluiden en meldingen

- Stel het volume in voor beltonen, media of alarmen.
- Stel trillen en rinkelen in.
- Stel de standaardbeltoon van de telefoon in.

# 4. Opslag

Geef de opslagcapaciteit en het gebruik van het externe geheugen (SD-kaart) en het interne geheugen weer.

# 5. Batterij

Geef de gegevens over het batterijgebruik weer op grond van het proces en

de toepassing die stroom uit de batterij verbruiken.

#### 6. Apps

Beheer en verwijder geïnstalleerde apps. Bekijk en beheer welke apps momenteel worden uitgevoerd, geef weer hoeveel opslagruimte door apps wordt gebruikt.

# Persoonlijk

#### 1. Systeemprofielen

Selecteer systeemprofielen.

#### 2. Locatie

- Schakel Toegang tot mijn locaties in om apps en de locatieservice van Google uw locatiegegevens te laten gebruiken.
- Stel de locatiebronnen in op GPS-satellieten of de locatie van het wi-fien mobiele netwerk.

# 3. Beveiliging

• Vergrendel het scherm met vegen, een patroon, een pincode of een wachtwoord.

- Bewerk de gegevens van de eigenaar die worden weergegeven op het vergrendelscherm.
- Versleutel uw accounts, instellingen, gedownloade apps en de bijbehorende gegevens, media en andere bestanden.
- Stel de vergrendeling van de SIM-/USIM-kaart in en bewerk wachtwoorden.
- Selecteer apparaatbeheerders.
- Referentieopslag.

#### 4. Accounts

#### Account toevoegen

Met deze functie kunt u uw accounts beheren en ze synchroniseren. U kunt accounts toevoegen met een bedrijfsaccount, andere e-mailaccount en Google-accounts.

Raak **Account toevoegen** aan om een account naar wens toe te voegen. En u kunt wisselen tussen AAN / UIT om de synchronisatie in of uit te schakelen.

 Niet alle e-mailaccounts en protocollen worden standaard ondersteund. Er kunnen instellingen vooraf en extra instellingen nodig zijn of er kan sprake zijn van uitzonderingen bij de e-mailprovider.

#### 5. Taal en invoer

- Selecteer een taal en bewerk de persoonlijke woordenlijst.
- Selecteer Google-toetsenbord of Google-typen-met-spraakherkenning.
- Stel de spraakinvoer en tekst-naar-spraak-uitvoer in.
- Stel de pointersnelheid in.

# 6. Back-up en opnieuw instellen

- Schakel Back-up maken van mijn gegevens in;
- Klik op Fabrieksgegevens herstellen om alle gegevens op de telefoon te wissen.

# Systeem

# 1. Gegevens en tijd

Stel de datum, tijd, tijdzone en indelingen in.

- De huidige datum en tijd worden weergegeven op het lege scherm.
- Op een LTE- en GSM-netwerk kunnen de datum en tijd automatisch worden ingesteld. Daarom kunnen Automatische datum en tijd niet worden gebruikt nadat een LTE-kaart in de telefoon is aangebracht.
- Als u niet voor automatisch kiest, moet u de datum en tijdzone automatisch instellen.

# 2. Toegankelijkheid

- Geef de geïnstalleerde services weer.
- Schakel grote tekst in / De Aan/uit-knop beëindigt het gesprek enzovoort.

# 3. Info over de telefoon:

Raak Instellingen→Info over telefoon aan. Daarna wordt het volgende submenu weergegeven:

- Status, om de status te controleren van het netwerk, de batterij, het IP-adres, het wi-fi- en Bluetooth-adres, het serienummer en de uptime.
- Juridische informatie, om de juridische informatie voor Open Source en Google weer te geven.
- Modelnummer
- Softwareversie. Enz.